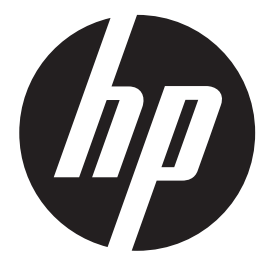

DPF 10"

Digital Picture Frame Cadre Photo numérique Marco de fotos digital

Quick Start Guide Guide de démarrage rapide Guía de inicio rápido

For the full version of the df1010v2 product user manual go to: www.hp.com/support

Pour la version complète du manuel d'utilisateur du modèle df1010v2 allez sur: www.hp.com/support

Para obtener la versión completa del manual del usuario del producto df1010v2, visite: www.hp.com / support

# I. Initial Setup / Configuration initiale / Configuración inicial

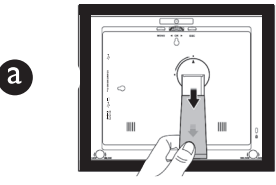

Extend / Prolonger / Extemder

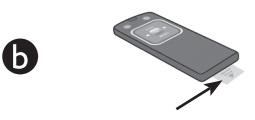

Remove / Retirer / Eliminar

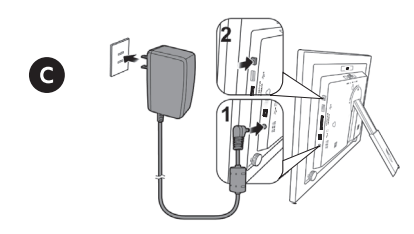

Connect to power (1) & power on (2) Brancher à l'alimentation (1) et allumer (2)

Conectat a una fuente de energía (1) y encender (posición "on")(2)

# II. Tutorial / Tutoriel / Tutorial

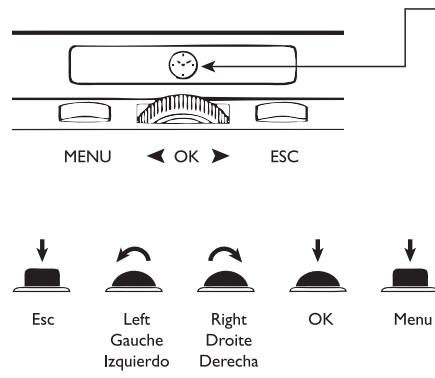

– Toggle between Clock and Slideshow mode

Alterner entre le mode Horloge et le mode

Diaporama Alternar entre modo Reloj y Prsentación de Diapositivas

# III. Animated Menu Icons / Icônes de Menu Animées / Íconos de Menú Animados

Scroll to animated menu icon and press **OK** to select Faire défiler jusqu'à l'icône de menu animée et appuyez sur **OK** pour la sélectionner Recorra los íconos de menú animados y presione **OK** para seleccionar

## IV. Insert Memory Card / Insérer la Carte Mémoire / Inserte la Tarjeta de Memoria

## 4-1 Card Reader / Lecteur de carte 4-1 / Lector de tarjetas 4-1

USB flash drive

Clé USB

Unidad para memoria flash USB

or / ou / o

SD/SDHC Memory Stick Memory Stick Pro

MultiMedia Card / Carte MMC / Tarjeta multimedia

\* All other trademarks and copyrights are property of their respective owners.

\* Toutes les autres marques de commerce et tous les autres droits d'auteur appartiennent à leurs propriétaires respectifs.

\* Todos los demás derechos de autor y marcas comerciales son propiedad de sus respectivos dueños.

# V. Import Photos / Importer des Photos / Importar Fotos

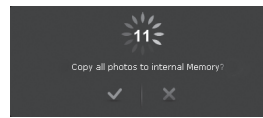

Slideshow begins Le diaporama commence Comienza presentación de diapositiva

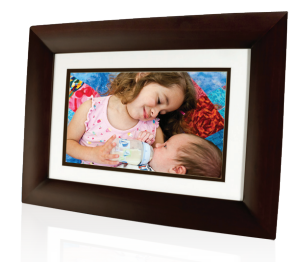

# **IMPORTANT TIPS - English**

# **Setting Date & Time**

- 1. Select 📄
- 2. Press **OK** twice 📥
- 3. Use scroll wheet 🔎 to complete setup

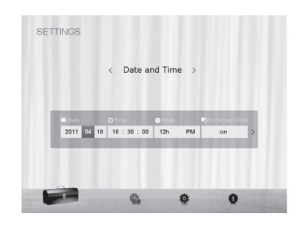

#### **Using Transition Effects**

- 1. SLIDESHOW mode
- 2. Press MENU
- 3. Select transition effects like shuffle mode and slideshow interval between photos

# Transition Effect

### **Delete Files**

1. ALBUM mode

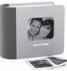

- 2. Select desired album and press OK 📥
- 3. Scroll ◀ or ➤ to select photo(s) and press **OK**
- 4. Press **MENU** and select **X** to delete photo(s).

#### **Energy Management**

Optimize power consumption settings

1. Select to choose desired power saving mode

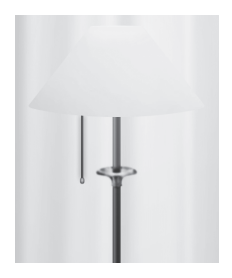

# **Create Albums**

1. ALBUM mode

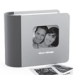

2. Select +

3. Use scroll wheel to name album 🕋

# **Organize Photos into Albums**

- 1. Select photos from internal memory album, press **OK** , press **MENU** select **Tag it**, and press **OK**
- 2. Highlight desired album and press **OK**

# **Remote Control**

#### 1. **On/Off**

- 2. Clock. Switch between Slideshow and Clock view
- 3. Escape. Return to the previous page and/or access menu page
- 4. Right. Moves to the next item
- 5. Menu. Access configuration settings
- 6. Left. Move to the previous item
- 7. OK. Confirms a selection

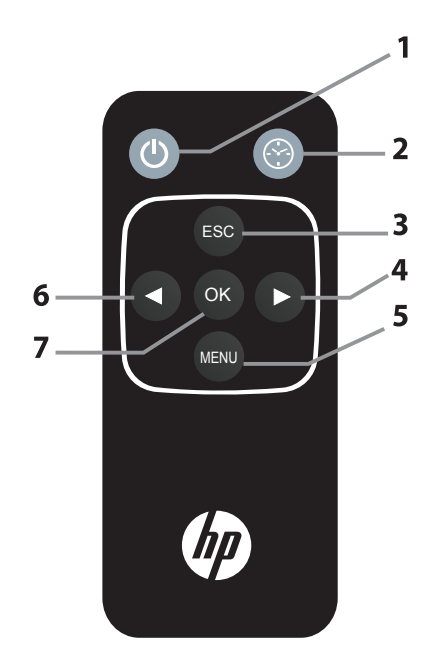

# **CONSEILS PRATIQUES IMPORTANTS - French**

# Réglage de la date et de l'heure

- 1. Sélectionner
- 2. Appuyer deux fois sur **OK** 📥
- 3. Utiliser la roue de a défilement pour terminer la configuration

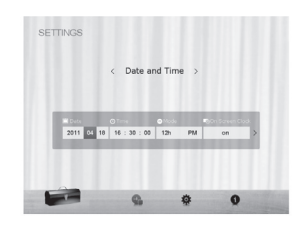

#### Utilisation des effets de transition

- 1. Mode DIAPORAMA
- 2. Appuyer sur MENU
- 3. Sélectionner des effets de transition, tels que mode aléatoire et intervalle entre photos

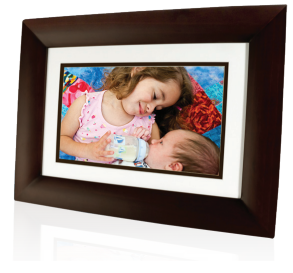

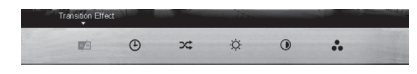

# **Effacer des Fichiers**

1. Mode **ALBUM** 

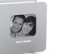

- 2. Sélectionner l'album désiré et appuyer sur **OK** 📥
- 3. Faire défiler vers la ◀ ou la pour ➤ sélectionner des photos et appuyer sur **OK**
- 4. Appuyez sur **MENU** et sélectionner **X** pour effacer des photos.

### **Gestion de la Charge**

Optimiser les paramétres de consommation électrique

1. Sélectionner + pour choisir le mode d'économie d'énergie désiré.

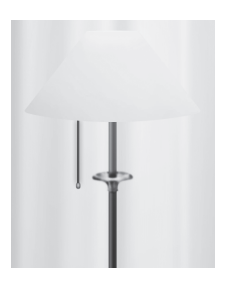

# Créer des Albums

1. Mode ALBUM

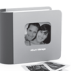

- 2. Sélectionner +
- 3. Utiliser la roue de défilement pour nommer l'album 🕋

## Organiser les Photos en Albums

- 1. Sélectionner des photos de l'album de la mémoire interne, appuyer sur **OK** \_\_\_\_\_, appuyer sur **MENU** sélectionner Étiqueter et appuyer sur **OK**
- 2. Mettre en évidence l'album désire et appuyer sur **OK**

# À Télécommande

- 1. Marche/Arrêt
- 2. **Horloge**. Appuyez sur ce bouton pour basculer entre l'affichage du diaporama et l'affichage de l'horloge.
- 3. Échappement. Retour à la page précédente et/ou accès à la page de menu.
- 4. Droite. Déplacement vers l'élément suivant.

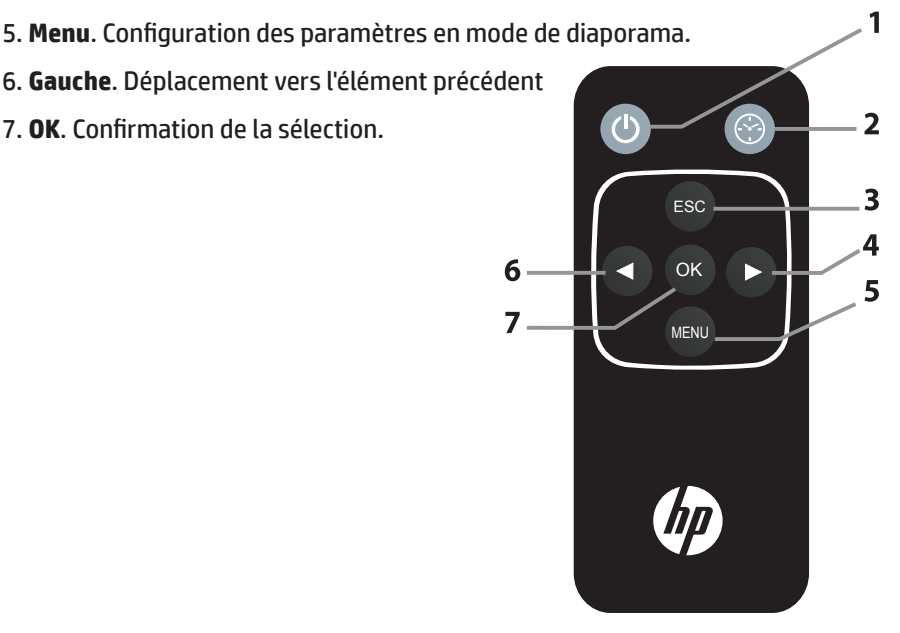

# **CONSEJOS IMPORTANTES - Spanish**

# Configuración de Fecha y Hora

- 1. Seleccionar
- 2. Presione **OK** 📥 dos veces
- 3. Utilice la rueda a de selección para completar la configuración

# Uso de efectos de transición

- 1. Mode PRESENTACIÓN DE DIAPOSITIVAS
- 2. Presione **MENÚ**
- Seleccione efectos de transición como el mode aleatorio y el intervalo para diapositi vas entre fotos

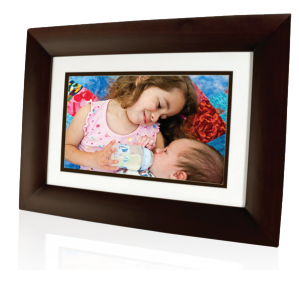

0 Tone 0 Mode 011 04 18 16 : 30 : 00 12h

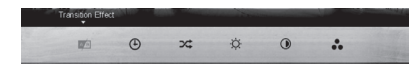

# **Eliminar Archivos**

1. Mode **ÁLBUM** 

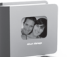

- 2. Seleccione el álbum deseado y presione OK 📥
- 3. Marque ◀ o ➤ Para seleccionar una o más fotos y presione **OK**
- 4. Presione **MENÚ** y seleccione **X** para eliminar una o más fotos.

# Manejo de la Energía

Optimice las configuraciones de consumo de energía

1. Seleccione | + para escoger el mode de ahorro de energía deseado.

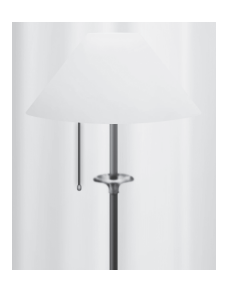

# Crear Álbumes

1. Mode ÁLBUM

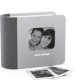

- 2. Seleccionar +
- 3. Utilice la rueda de selección para dar nombre al álbum 🕋

# Organica las Fotografías en Álbumes

- 1. Seleccione fotos del álbum de la memoria interna, presione **OK** \_\_\_\_\_\_, presione **MENÚ** seleccione **Nombrar** y presione **OK**
- 2. Seleccione el álbum deseado y presione **OK**

# **Control Remoto**

#### 1. Encender/Apagar

- 2. Reloj. Presione este botón para cambiar entre las vistas Diapositivas y Reloj
- 3. Botón Esc. Regresa a la página anterior y / o a la página del menú de acceso.
- 4. Derecha. Se desplaza o va al elemento siguiente.
- 5. Menú. Configura los ajustes en el modo de diapositivas.
- 6. Izquierda. Se desplaza al elemento anterior
- 7. OK. Confirma una selección

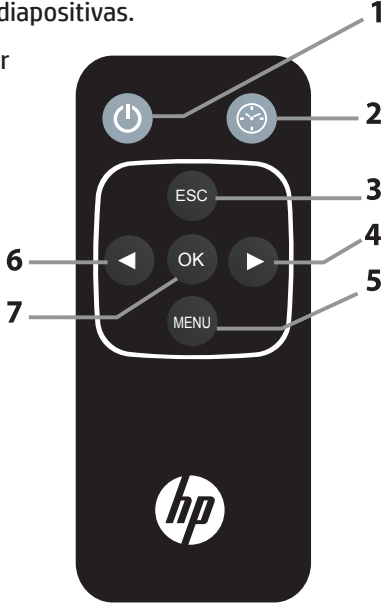